附件 4. 报读本科的学员下载教育部学历证书电子注 册备案表说明

教育部学历证书电子注册备案表申请方式

有两种方式(特别说明:电子注册备案表申请时有效期务必选择 6 个 月)

一、 微信

微信关注公众号"学信网",点击"学信账号",再按照提示一步步操作 即可

有任何疑问,可点击最右侧"帮助中心",通过"问题咨询"解决

二、 网站

1、学生进入学信网 https://www.chsi.com.cn/, 登录学信档案:

| CHSI «ПЕХБЕЛЯЦ «ПЕ       | 观校给生活火工程增压网站、全面得土铲                                 | 克生植生植高和通知描记词话                                                     | 站内搜索 挽                                                                                      |
|--------------------------|----------------------------------------------------|-------------------------------------------------------------------|---------------------------------------------------------------------------------------------|
| 9. 字稿件词 学历音频 在珠岩址 学历     | En En En En En En En En En En En En En E           | s an and instance provide an<br>Read   Times                      | 快速入口                                                                                        |
| "2018学在港澳"说明会<br>则待你的参与! | 明会<br>公告:取消高额<br>参与! & 新聞:7月1<br>学業時               | 等教育学历认证收费及调整认证受理范围<br>日起全国取编考察教育学历学位认证改集 交件<br>招聘 新媒体起并 钟创加度 【新闻】 | <ul> <li>学稿学历信息管理平台</li> <li>史华留学生学稿学历管理平台</li> <li>旧光局考信息平台</li> <li>中常研究生指生信息用</li> </ul> |
|                          | 2018478                                            | 2018年高考招办访谈<br>革考该经志思该审计案考试专业<br>录录控制分款线;首都案考一分一段表汇总              | <ul> <li>金属征后用</li> <li>政法干留改革这点招生用</li> <li>金属万名优秀创新创业导信库</li> <li>电子或逐单验证</li> </ul>      |
| 学籍学历信息查询与认证服务            |                                                    |                                                                   | 学信档案                                                                                        |
|                          | 在线验证<br>在线验证<br>在线先期中表 验证,在学校学历数<br>故上,我问题的对比较近知识。 | 学历与成绩以証<br>総要 教育部後の約千葉原導教育学历以注服的<br>工作的专门制造。                      | 免費置促本人学編学历信息<br>申请在域验证报告<br>应當毕业生可校对本人学历解析                                                  |

2、进入学信档案首页,点击"申请"在线验证报告:

| -              | <b>I</b>        |                  | 8                 |
|----------------|-----------------|------------------|-------------------|
| 高等教育信息<br>查看   | 在线验证报告<br>查看 申请 | 学历与成绩认证<br>查看 绑定 | 留学报告传输<br>查看 发送报告 |
|                | 0               |                  |                   |
| 毕业证书图像校对<br>校对 | 学校满意度<br>参与投票   | 个人测评进入           |                   |

3、选择右侧《教育部学历证书电子注册备案表》,点击"查看":

| 教育部学籍在线验证报告                                                                          | 教育部学历证书电子注册备案表                                                                |
|--------------------------------------------------------------------------------------|-------------------------------------------------------------------------------|
| 《教育部学籍在线验证报告》是依据《高等学校学生学籍学历电子注册办<br>法》(教学[2014]11号)为学生本人提供的学籍注册信息网上查询验证服务。           | 《教育部学历证书电子注册备案表》是依据《高等学校学生学籍学历电子注册办法》(教学[2014]11号)对学生本人提供的学历注册信息网上查询验证服务。     |
| 章衛                                                                                   | 查看                                                                            |
| 报告介绍<br>为满足求职招聘。派遣接收、升学(考研、专升本)、出国留学、干部任免、职终<br>的学籍、学历、招生录取等相关信息提供在线验证报告,如:《教育部学历证书叫 | 评定。信用评估等领域的需要,学信网依托全国高等教育学生信息数据库,对学生<br>1子注册备案表》、《教育部学籍在线验证报告》等。验证报告由学信网提供心线验 |
| 证功能,报告持有人登录网站在线验证页面,输入在线验证码即可免费验证报告内<br>验证有效期内多次打印、多次验证。                             | 容。报告中的信息也可通过扫描二维验证码进行验证或手机上网再验证。该当可在                                          |
|                                                                                      |                                                                               |

4、点击"申请中文版":

| State of the second state of the second state |          |          |
|----------------------------------------------------------------------------------------------------|----------|----------|
|                                                                                                    |          |          |
| لعر                                                                                                    | 您暂未申请该学》 | 历电子注册备案表 |
|                                                                                                    | 申请中文版    | 申请英文版    |
| 2                                                                                                    |          |          |

5、点击图中"+"号设置报告有效期为6个月,点击"申请":

| 在线验证报告 > 商等学历 > 申请报告<br>申请《教育部学历证书电子注册备案表》          |                                          |
|-----------------------------------------------------|------------------------------------------|
| 申请报告:                                               |                                          |
| 设置在线验证报告有效期 180天 - 6 + 月 您可在报告到期前一个月内或到期后,来延长验证有效期。 | )安吉电大招生办<br>:篇号: 7 <mark>52</mark> 39475 |

6、验证报告申请成功后,点击下载备案表:

点击下载图标下载 PDF 版本的备案表

| 请选择报告语种:中文 英文 |               |  |
|---------------|---------------|--|
| 孝             | 育部学历证书电子注册备案表 |  |

- 7、有关学历在线验证报告相关介绍及详细说明可登陆以下网址查看 https://www.chsi.com.cn/xlcx/bgcx.jsp
- 8、如学生有信息变更,请用原毕业信息中的证件号码和姓名登陆查询学历信息并申请在线验证报告。

附:《教育部学历证书电子注册备案表》中文版报告样式

| 1             | 教育部学历证书电子注册                                                    | 备案表                                                                                                    |
|---------------|----------------------------------------------------------------|----------------------------------------------------------------------------------------------------|
|               | 更新日期: 2023年02月13日                                              |                                                                                                    |
| 姓名            | 1                                                              | all all a                                                                                                    |
| 性别            |                                                                |                                                                                                    |
| 出生日期          | 15 単 月: 日                                                      |                                                                                                    |
| 入学日期          | 2020年03月01日                                                    | and the second second s |
| 毕 (結) 业日期     | 2022年07月20日                                                    |                                                                                                    |
| 学校名称          | 国家开放大学                                                         |                                                                                                    |
| 专业            | 工商企业管理(乡镇企业管理方向)                                               |                                                                                                    |
| 学制            | 2年                                                             |                                                                                                    |
| 屋次            | <del>2</del> 14                                                |                                                                                                    |
| 学历类别          | 开放教育                                                           |                                                                                                    |
| 学习形式          | 开放教育                                                           |                                                                                                    |
| 毕(結)业         | 毕业                                                             |                                                                                                    |
| 证书编号          | 511618: J                                                      |                                                                                                    |
| 校(院)长姓名       | 刑德刚                                                            |                                                                                                    |
|               |                                                                |                                                                                                    |
|               |                                                                |                                                                                                    |
|               |                                                                |                                                                                                    |
|               |                                                                |                                                                                                    |
|               |                                                                |                                                                                                    |
|               |                                                                |                                                                                                    |
|               | 在场验证明 A                                                        | .cn/xicx/bgcx.jsp                                                                                                    |
|               |                                                                |                                                                                                    |
|               | 双手至手着手的电子在他的准》( <u>此单12224111年</u> )对手的边球电子)<br>发出最新在线触觉的内容为准。 | 王武英作者王的明亮。                                                                                                    |
| 3. 未经平历信息权重人员 | \$、不得将会来我用于担我权威人家恶之用地。                                         |                                                                                                    |